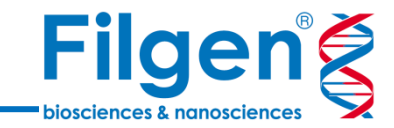

# CLC Genomics Workbenchを用いた 分子系統樹解析

✓ CLC Genomics Workbenchには、遺伝子配列データより分子系統樹作成を行うツール、ある いはその関連ツールが多数搭載されている

系統樹解析ツール

✓ 系統樹の表示を行う際に、サンプルのメタデータも同時に表示させ、解析結果の解釈などに役立 てることが可能

| Toolbox                                                                                                    |                                                                                 |                                                                                       |                                       |
|----------------------------------------------------------------------------------------------------|---------------------------------------------------------------------------------|---------------------------------------------------------------------------------------|---------------------------------------|
| Processes                                                                                                    | Toolbox                                                                         | Favorites                                                                             |                                       |
| Kenter tool n                                                                                                    | ame>                                                                            |                                                                                       | 8                                     |
| <ul> <li>Beno</li> <li>Beno</li> <l< td=""><th>me Finishir<br/>Mark Gene<br/>bial Genon<br/>sical Seque</th><td>ng Module<br/>Finding<br/>nics Module<br/>nce Analysis</td><th>3</th></l<></ul> | me Finishir<br>Mark Gene<br>bial Genon<br>sical Seque                           | ng Module<br>Finding<br>nics Module<br>nce Analysis                                   | 3                                     |
|                                                                                                    | Greate A<br>Join Alie<br>Create F<br>K-mer B<br>Create T<br>Model Te<br>Maximur | Alignment<br>gnments<br>Pairwise Com<br>ased Tree C<br>Tree<br>esting<br>n Likelihood | oparison<br>construction<br>Phylogeny |
| ⊕ G<br>⊕ G<br>= G<br>= G                                                                                                    | eneral Seq<br>ucleotide <i>A</i><br>rotein Anal<br>NA Structu<br>cular Biolog   | uence Analy:<br>Analysis<br>ysis<br>re<br>gy Tools                                    | sis                                   |

### Create Alignment :

• 配列間アライメントデータの作成

#### Join Alignments :

• 複数のアライメントデータを統合

#### Create Pairwise Comparison :

ペアワイズの配列間比較データを作成

### K-mer Based Tree Construction :

K-merを利用した系統樹の作成

### Create Tree :

系統樹の作成

# Model Testing :

最適な置換モデルの同定

## Maximum Likelihood Phylogeny :

• 最大尤度を利用した系統樹の作成

Filgen

解析ワークフロー

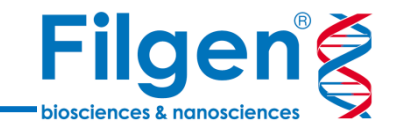

- 配列データに始まり、「Create Tree」「Maximum Likelihood Phylogeny」では「Create Alignment」によるアライメントデータ作成を経て、系統樹を作成する
- 「K-mer Based Tree Construction」では、アライメントデータ作成を経ずに系統樹を作成する ため、アライメントデータ作成が困難な配列長の大きいデータセットに適している

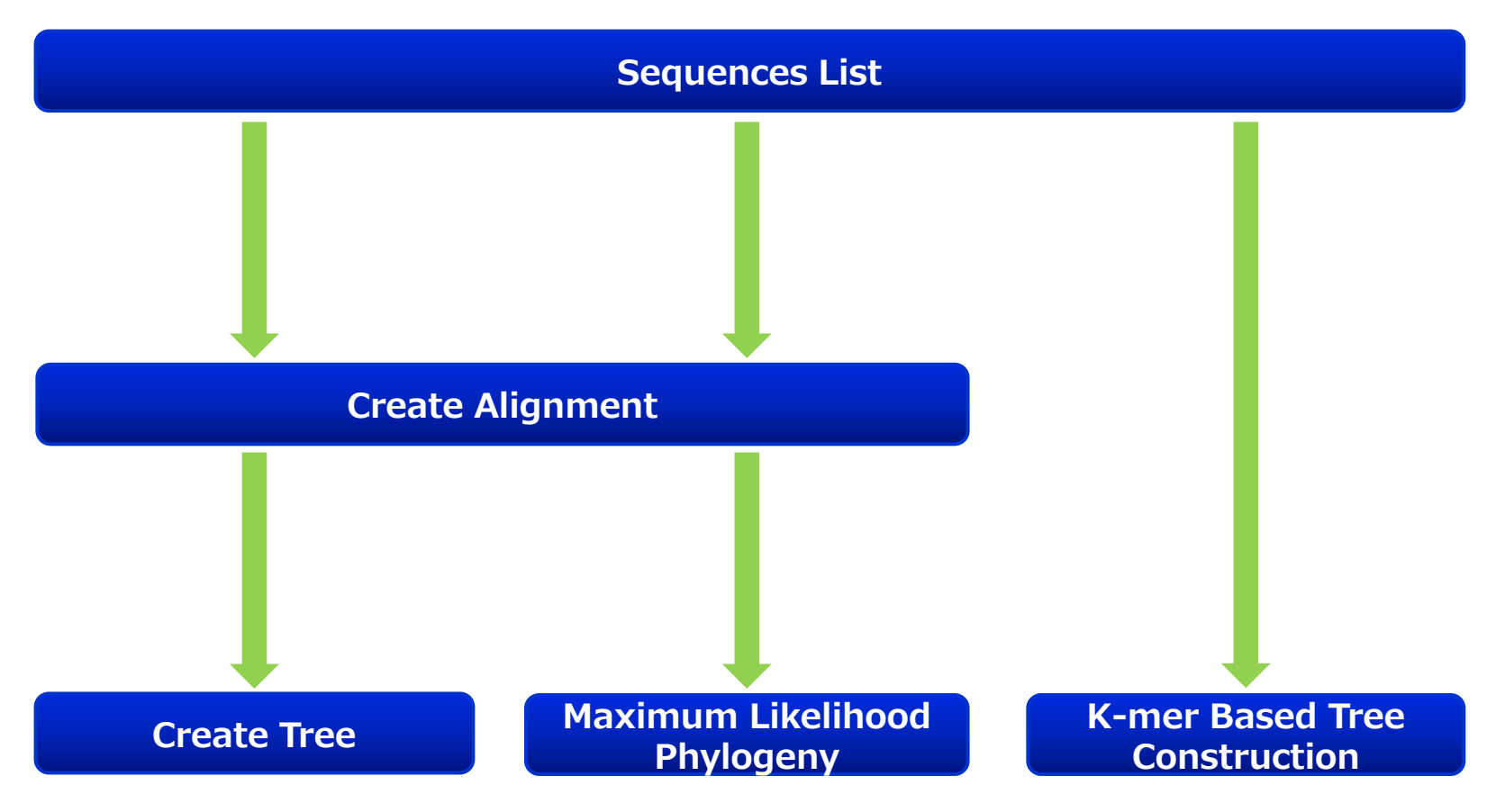

配列アライメント

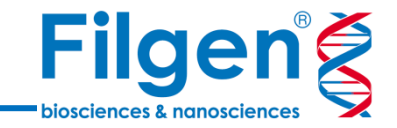

- ✓「Create Alignment」を使用し、複数の配列データを並べて表示したアライメントデータを作成
- ✓ 塩基の頻度を表すシークエンスロゴも同時に表示

| DK-5151                     | ATGGAATGGA | ACACTTTCTT | CTTGGTGATC | TTGATCATCA | TCATAAAGAG | CACCACACCA                                  | 60 |
|-----------------------------|------------|------------|------------|------------|------------|---------------------------------------------|----|
| DK-6137                     | ATGGAATGGA | ACACTTTCTT | CTTGGTGATC | TTGATCATCA | TCATAAAGAG | CACCACACCA                                  | 60 |
| DK-6045                     | ATGGAATGGA | ACACTTTCTT | CTTGGTGATC | TTGATCATCA | TCATAAAGAG | CACCACACCA                                  | 60 |
| DK-7974                     | ATGGAATGGA | ACACTTTCTT | CTTGGTGATC | TTGATCATCA | TCATAAAGAG | CACCACACCA                                  | 60 |
| DK-7380                     | ATGGAATGGA | ATACTTTCTT | CTTGGTGATC | TTGATCATCA | TCATAAAGAG | CACCACACCA                                  | 60 |
| DK-9595168                  | ATGGAATGGA | ATACTTTCTT | CTTGGTGATC | TTGATCATCA | TCATAAAGAG | CACCACACCA                                  | 60 |
| DK-9695377                  | ATGGAATGGA | ACACTTTTTT | CTTGGTGATC | TTGATCATCA | TCATAAAGAG | CACCACACCA                                  | 60 |
| DK-9895024                  | ATGGAATGGA | ACACTTTTTT | CTTGGTGATC | TTGATCATCA | TCATAAAGAG | CACCACACCA                                  | 60 |
| DK-5741                     | ATGGAATGGA | ACACTTTTTT | CTTGGTGATC | TTGATCATCA | TCATAAAGAG | CACCACACCA                                  | 60 |
| DK-9895174                  | ATGGAATGGA | ACACTTTTTT | CTTGGTGATC | TTGATCATCA | TCATAAAGAG | CACCACACCA                                  | 60 |
| DK-3946                     | ATGGAATGGA | ACACTTTTTT | CTTGGTGATC | TTGATCATCA | TCATAAAGAG | CACCACACCA                                  | 60 |
| Fil3                        | ATGGAATGGA | ACACTTTTTT | CTTGGTCATC | TTGATCATCA | TCATAAAGAG | CACCACACCA                                  | 60 |
| DK-3592B                    | ATGGAATGGA | ACACTTTTTT | CTTGGTGATC | TTGATCATCA | TCATAAAGAG | CACCACACCA                                  | 60 |
| DK-3971                     | ATGGAATGGA | ACACTTTTTT | CTTGGTGATC | TTGATCATCA | TCATAAAGAG | CACCACACCA                                  | 60 |
| AU-8-95                     | ATGGAATGGA | ACACTTTTTT | CTTGGTGATC | TTGATCATCA | TCATAAAGAG | CACCACACCA                                  | 60 |
| FR-1458                     | ATGGAATGGA | ACACTTTTTT | CTTGGTGATC | TTGATCATCA | TCATAAAGAG | CACCACACCA                                  | 60 |
| GE-1.2                      | ATGGAATGGA | ACACTTTTTT | CTTGGTGATC | CTGATCATCA | TCATAAAGAG | CACCACACCA                                  | 60 |
| DK-4p168                    | ATGGAATGGA | ATACTTTTTT | CTTGGTGATC | TTGATCATTC | TCATAAAGAG | CACCACATCA                                  | 60 |
| UK-MLA98-6PT11              | ATGGAATGGA | ATACTTTTTT | CTTGGTGATC | TTGATCATTC | TCATAAAGAG | CACCACATCA                                  | 60 |
| UK-H17-5-93                 | ATGGAATGGA | ATACTTTTTT | CTTGGTGATC | TTGATCATTC | TCATAAAGAG | CACCACATCA                                  | 60 |
| UK-H17-2-95                 | ATGGAATGGA | ATACTTTTTT | CTTGGTGATC | CTGATCATTC | TCATAAAGAG | CACCACATCA                                  | 60 |
| IR-F13.02.97                | ATGGAATGGA | ATACTTTTTT | CTTGGTGATC | TTGATCATTC | TCGTAAAGAG | CACCACATCA                                  | 60 |
| DK-4p101                    | ATGGAATGGA | ATACTTTTTT | CTTGGTGATC | TTGATCATTC | TCATAAAGAG | CACCACATCA                                  | 60 |
| FR-L59X                     | ATGGAATGGA | ATACTTTTTT | CTTGGTGATC | TTGATCATTA | TCATAAAGAG | CACCACATCA                                  | 60 |
| UK-860-94                   | ATGGAATGGA | ATACTTTTTT | CTTGGTGATC | TTGATCATTA | TCATAAAGAG | CACCACATCA                                  | 60 |
| DK-1p53                     | ATGGAATGGA | ATACTTTTTT | CTTAGTGATT | TTGATCATCA | TCATAAAAAG | CACCACGTCA                                  | 60 |
| DK-1p55                     | ATGGAATGGA | ATACTTTTTT | CTTAGTGATT | TTGATCATCA | TCATAAAAAG | CACCACGTCA                                  | 60 |
| US-Makah                    | ATGGAATGTA | ATACTTTTTT | CTTGGTGATT | CTGATCATCA | TCATAAAAAG | CACCACATCA                                  | 60 |
| US-Goby1-5                  | ATGGAATGGA | ATACTTTTTT | CTTGGTGATT | CTGATCATCA | TCATAAAAAG | CACCACATCA                                  | 60 |
| Consensus                   | ATGGAATGGA | ATACTTTTT  | CTTGGTGATC | TTGATCATCA | TCATAAAGAG | CACCACACCA                                  |    |
| 100%                        |            |            |            |            |            |                                             |    |
| Conservation                |            |            |            |            |            |                                             |    |
| 2.0bits<br>Secure contactor |            |            |            | TATATAT    |            | $\Delta T = \Delta T = \Delta T = \Delta T$ |    |
| Sequence 10g0<br>0.00lts    | ATUGAATUGA | AFAVIIITII | VIIGUIGAIC | TIGATCATCA | IVATAAAGAG | UAUUAUACUA                                  |    |

✓ 計算アルゴリズムの異なる「Create Tree」「K-mer Based Tree Construction」
 「Maximum Likelihood Phylogeny」の3種類のツールを使用可能

系統樹作成

✓ 作成された系統樹データは、レイアウトの編集や属性データなどの追加表示のカスタマイズが可能

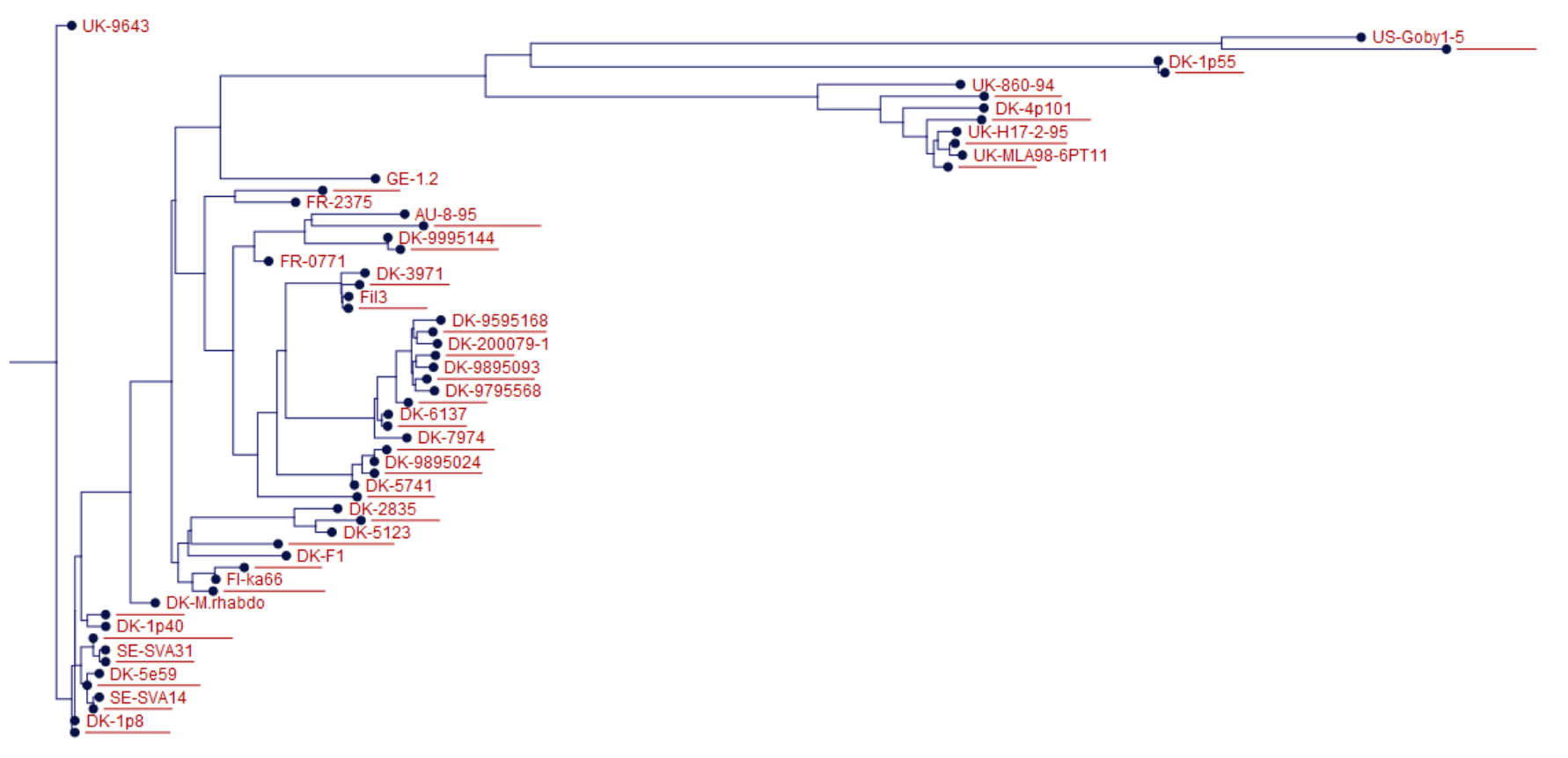

**Filgen** 

biosciences & nanoscience

# 計算パラメータ

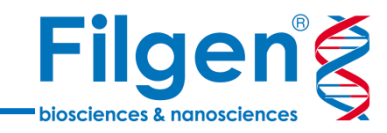

| Gx Create Tree                    | ×                                                                               |
|-----------------------------------|---------------------------------------------------------------------------------|
| 1. Choose where to run            | Tree Construction                                                               |
| 2. Select alignments of same type | Tree construction method Neighbor Joini  Nucleotide distance measure Jukes-Cant |
| 8. Tree Construction              | Protein distance measure Jukes-Cantor 👻                                         |
| 4. Result handling                | Bootstrapping<br>Perform bootstrap analysis<br>Replicates 100                   |
| Help Reset                        | Previous Next Einish Qancel                                                     |

| K-mer Based Tree Construction                                                                                                    |                                                                                                    |  |  |  |  |  |  |  |
|----------------------------------------------------------------------------------------------------|----------------------------------------------------------------------------------------------------|--|--|--|--|--|--|--|
| <ol> <li>Choose where to run</li> <li>Select input sequences</li> <li>K-mer Based Tree<br/>Construction</li> <li>Result handling</li> </ol> | K-mer Based Tree Construction Tree construction Construction method Neighbor Joini K-mer settings K-mer length (the value k) 15 Distance measure Mahalanobis |  |  |  |  |  |  |  |
| Help Rese                                                                                                    | t <u>Previous Next</u> Einish <u>Qancel</u>                                                                                                    |  |  |  |  |  |  |  |

#### **Create Tree**

#### **K-mer Based Tree Construction**

| Gx Maximum Likelihood Phyle                                                                                                    | ogeny 📃 🗙                                                                                                    |
|----------------------------------------------------------------------------------------------------|----------------------------------------------------------------------------------------------------|
| 1. Choose where to run                                                                                                    | Maximum Likelihood Phylogeny                                                                                   |
| 2. Select alignment(s)                                                                                                    | Construction method Neighbor Joini   Evisting start tree                                                       |
| 3. Maximum Likelihood<br>Phylogeny                                                                                                    |                                                                                                    |
| 4. Bootstrapping Parameters                                                                                                    | Nucleotide substitution model                                                                                  |
| 5. Result handling                                                                                                    | Protein substitution model WAG -<br>Transition / transversion ratio 2.0                                        |
| Class<br>Class<br>Clas<br>Cla | Rate variation Include rate variation Number of substitution rate categories  Gamma distribution parameter 1.0 |
| Contraction of the second second                                                                                                    | Estimation                                                                                                    |
| 0117810                                                                                                    | Estimate substitution rate parameter(s)      Estimate topology      Estimate gamma distribution parameter      |
| Help Reset                                                                                                    | Previous <u>N</u> ext <u>F</u> inish <u>Qancel</u>                                                             |

- ✓ 3ツールとも、系統樹作成にNeighbor Joining法かUPGMA法を選択可能
- ✓ その他、ツールによってはブートストラップ値の 計算や、塩基置換モデルの選択、K-mer値 の設定などを行うことが可能

#### Maximum Likelihood Phylogeny

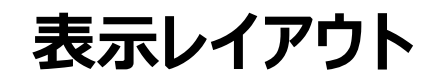

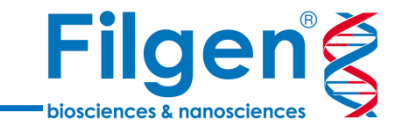

JK-9643

DK-1p55

FR-L59X UK-H17-2-9 DK-4p168 FR-2375 DK-9995144 DK-3971 DK-3946 DK-200079-DK-6137 DK-9895174 DK-5131 VO-A16368G DK-1p40 DK-6p403 SE-SVA14 KRRV9601

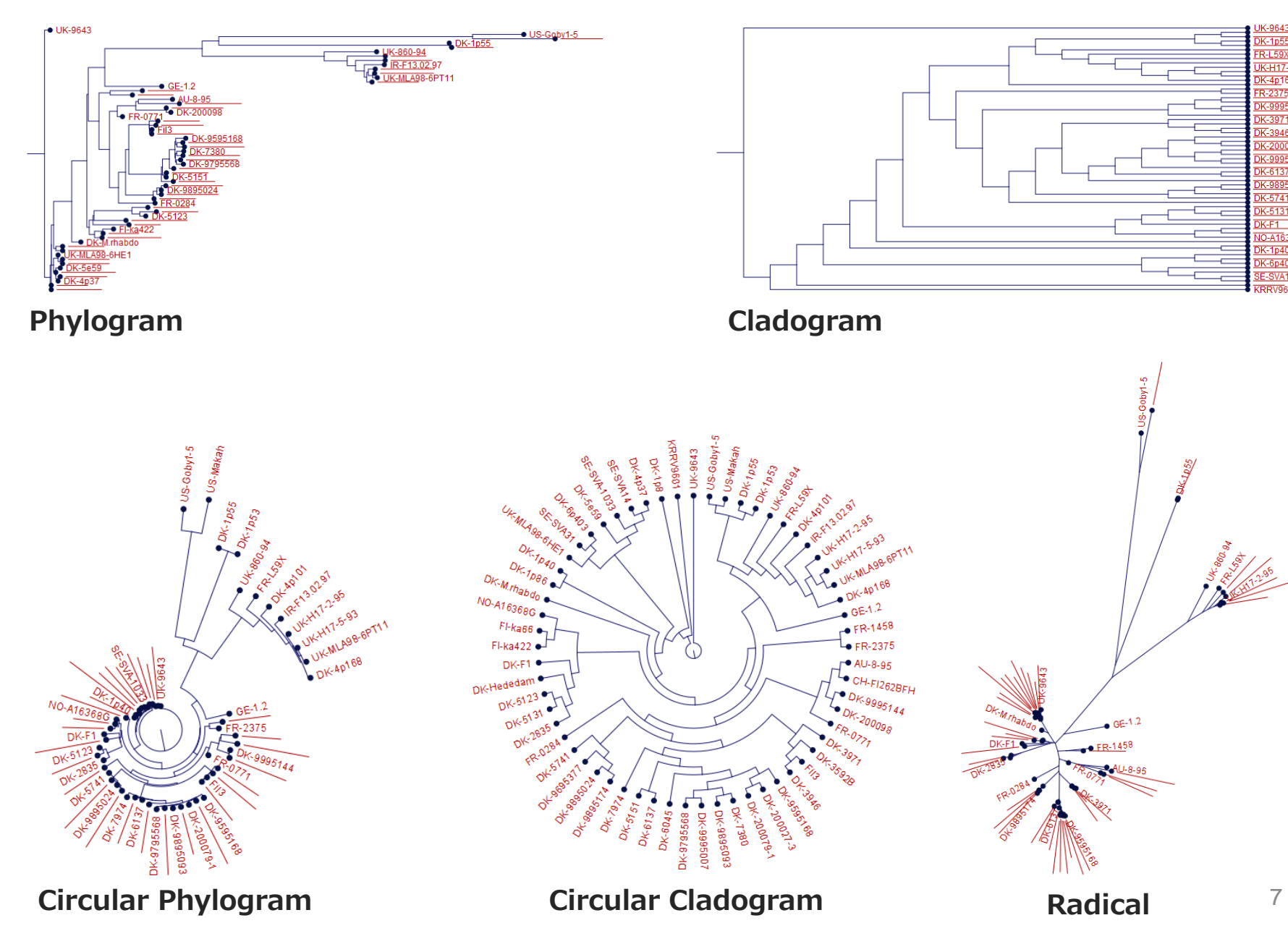

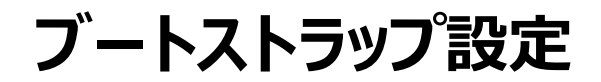

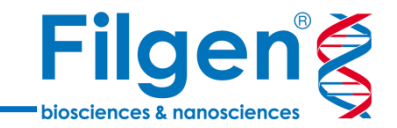

✓ 系統樹作成の際にブートストラップ値の計算を行った場合、ブートストラップ値の表示や、閾値を 設定してのノードの折り畳み、あるいはハイライト表示の設定を行うことが可能

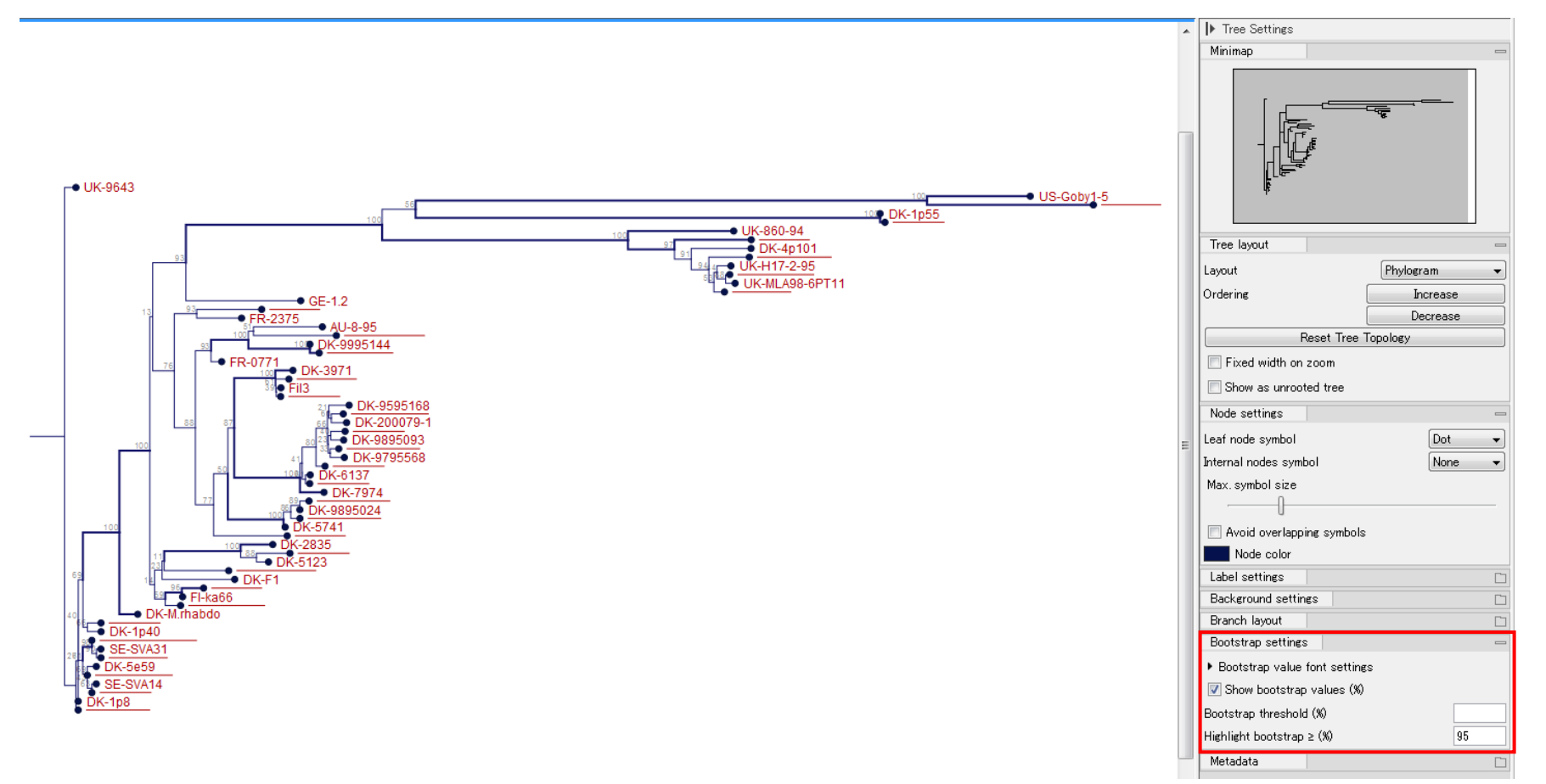

メタデータインポート

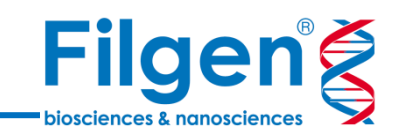

|              | A B                            | C                | D           | E       | F            | G        |           |                  |         |            |                                                                                                    |          |
|--------------|--------------------------------|------------------|-------------|---------|--------------|----------|-----------|------------------|---------|------------|----------------------------------------------------------------------------------------------------|----------|
| 1            | Sequence Strain                | Host             | Water       | Country | ACCNo        | Year \   |           |                  |         |            |                                                                                                    |          |
| 2            | ATGGAATGGAACACTTTTTTAU-8-95    | Rainbow trout    | Fresh water | AU      | AY546570.1   | 1995     | <b>\</b>  |                  |         |            |                                                                                                    |          |
| 3            | ATGGAATGGAACACTTTTTTCH-FI262BF | H Rainbow trout  | Fresh water | CH      | AY546571.1   | 1999     | 1         |                  |         |            |                                                                                                    |          |
| 4            |                                | Atlantic Horring | Sea water   | DK      | AT 540575.1  | 1006     | 1         |                  |         |            |                                                                                                    |          |
| 5            |                                | Sprat            | Sea water   | DK      | AT540577.1   | 1990     | 1         |                  |         |            |                                                                                                    |          |
| 7            | ATGGAATGGAATACTTTTTDK-1p35     | Atlantic Herring | Sea water   | DK      | AY546573 1   | 1996     | 1         |                  |         |            |                                                                                                    |          |
| 8            |                                | Sprat            | Sea water   | DK I    | A1010070.1   | 1550     | 1         |                  |         |            |                                                                                                    |          |
| 9            | ATGGAATGGAATACTTTCT1DK-200027  | 3 Rainbow trout  | Eresh water | DK      | Rows: 121    | ph       | nylogenet | ic tree: Ph      | nyl     |            |                                                                                                    | Filter 🔻 |
| 10           | ATGGAATGGAATACTTTCTTDK-200079- | 1 Rainbow trout  | Fresh water | DK      |              | _        |           |                  |         | _          |                                                                                                    |          |
| 11           | ATGGAATGGAACACTTTTTDK-200098   | Rainbow trout    | Fresh water | DK      | Name         | Node t   | tvpe      | Branch           | Bootstr | Size       | Start of sequence                                                                                                    |          |
| 12           | ATGGAATGGAATACGCTCC1DK-2835    | Rainbow trout    | Fresh water | DK      |              |          | VF-       |                  |         |            |                                                                                                    |          |
| 13           | ATGGAATGGAACACTTTTTTDK-3592B   | Rainbow trout    | Fresh water | DK      |              | Root     |           | 0.00             |         | U          |                                                                                                    | <u> </u> |
| 14           | ATGGAATGGAACACTTTTTDK-3946     | Rainbow trout    | Fresh water | DK      | UK-9643      | Leaf     |           | 1.§5E-3          |         | 1524       | ATGGAATGGAATACTTTTTTCTTGGTG                                                                                                    | ATCTTGAT |
| 15           | ATGGAATGGAACACTTTTTDK-3971     | Rainbow trout    | Fresh water | DK      |              | Interna  | l node    | 1.6 <b>%</b> E-3 |         | 0          |                                                                                                    |          |
| 16           | ATGGAATGGAATACTTTTTDK-4p101    | Whiting          | Sea water   | DK      |              | Internal | Inode     | 3.295-4          | 4 1     | 0          |                                                                                                    |          |
| 17           | ATGGAATGGAATACTTTTTDK-4p168    | Atlantic Herring | Sea water   | DK      |              | Internal | Inode     | 143E\5           | 52      | 0          |                                                                                                    | E        |
| 18           | ATGGAATGGAATACTTTTT1DK-4p37    | Blue whiting     | Sea water   | DK      |              | Internal | Loode     | 6 705-1          | 10      |            |                                                                                                    |          |
| 19           | ATGGAATGGAATACGTTTT1DK-5123    | Rainbow trout    | Fresh water | DK      |              | Interna  | rnoue     | 0.72E-4          | 100     | 0          |                                                                                                    |          |
| 20           | ATGGAATGGAATACGCCCTTDK-5131    | Rainbow trout    | Fresh water | DK      |              | Interna  | Inode     | 5.28E-3          | 100     | 0          |                                                                                                    |          |
| 1            | •                              |                  |             |         |              | Interna  | Inode     | 4.41E-3          | 100     | 0          |                                                                                                    |          |
|              |                                |                  |             |         |              | Interna  | l node    | 4.05E-4          | 18      | 0          |                                                                                                    |          |
|              |                                |                  |             |         |              | Interna  | l node    | 4.81E-3          | 92      | . 0        |                                                                                                    |          |
|              |                                |                  |             |         |              | Interna  | l node    | 0.03             | 100     | 0          |                                                                                                    |          |
|              |                                |                  |             |         |              | Interna  | Inode     | 4 85E-3          | 65      | . 0        |                                                                                                    |          |
|              |                                |                  |             |         |              | Internal | Loode     | 0.07             | 100     | 0          |                                                                                                    |          |
|              |                                |                  |             |         |              | Internal | Thoue     | 0.07             | 100     | 1504       | ATOO AATOO AATAO TTOO TOO TO                                                                                                    | ATTOTOAT |
|              |                                |                  |             |         | US-GODy1-5   | Leat     |           | 0.01             | 1       | 1524       | AIGGAAIGGAAIACTITITUUIGGIG                                                                                                    | ATTOTGAT |
|              | •                              |                  |             |         | US-Makah     | Leaf     |           | 0.02             |         | 1524       | ATGGAATGTAATACTTTTTTCTTGGTG                                                                                                    | ATTOTGAT |
|              |                                |                  |             |         |              | Interna  | l node    | 0.07             | 100     | 0          |                                                                                                    |          |
|              |                                | 1 N              |             |         | DK-1p55      | Leaf     |           | -5.10E-5         |         | 1524       | ATGGAATGGAATACTTTTTTCTTAGTG                                                                                                    | ATTTTGAT |
|              |                                |                  |             |         | DK-1p53      | Leaf     |           | 7.07E-4          |         | 1524       | ATGGAATGGAATACTTTTTCTTAGTG                                                                                                    | ATTTTGAT |
|              |                                |                  | <b>`</b>    |         |              | Interna  | Lnode     | 0.04             | 100     |            |                                                                                                    |          |
|              |                                |                  |             |         | NP-080-04    | Loof     | mode      | 0.01             | 100     | 1514       | ATCOMATCOMATACTITUTCTCCTC                                                                                                    | ATCTTOAT |
|              |                                |                  |             |         | UN-000-94    | Lear     |           | 0.02             | 0.5     | 024        |                                                                                                    | AIOTIGAT |
|              |                                |                  |             | 1 N.    |              | Interna  | Inode     | 0.73E-3          | 97      | 0          |                                                                                                    |          |
|              |                                |                  |             | 1       | FR-L59X      | Leaf     |           | 0.01             |         | 1584       | ATGGAATGGAATACTTTTTTCTTGGTG                                                                                                    | ATCTTGAT |
|              |                                |                  |             |         |              | Interna  | l node    | 2.43E-3          | 82      | ! 🐧        |                                                                                                    |          |
| $\checkmark$ | サンプルの屋性悟費                      | 品を主とめた           | Fycel       |         | DK-4p101     | Leaf     |           | 8.66E-3          |         | 1524       |                                                                                                    | ATCTTGAT |
| •            | ノノノルの両1上1月+                    |                  |             |         |              | Internal | l node    | 2.55E-3          | 89      | 0          | N Contraction of the second second se |          |
|              | ファイル かどをマタデ                    | <u>_ カレー てょ</u>  | へ ポー        |         | IR-E13.02.97 | Leaf     |           | 5.87E-3          |         | 1524       | ATGGAATGGAATACTTTTTCTTGGTG                                                                                                    | ATCTTGAT |
|              | ノバールなしでグノノ                     | JCUCI            | ノハ          |         | 1101012.01   | Internal | Londo     | 7945-4           | 79      | 1024       | 1                                                                                                    |          |
|              | トレーズ 公本時に明ら                    | もんけけもんに          | ニマレガ        |         |              | Interna  | I nose    | 7.046-4          |         |            |                                                                                                    |          |
|              | 「し、木利」団に関い                     | モリリグイリ           | ノービル        | .       |              | Internal | i node    | 4.40E-4          | 52      |            |                                                                                                    |          |
|              |                                |                  |             |         | UK-H17-2-95  | Leaf     |           | 2.03E-3          |         | 1524       | ATGGAATGGAATACTTTTTCTTGGTG                                                                                                    | ATCCTGA  |
|              | り形                             |                  |             |         |              | Interna  | l node    | 1.26E-3          | 92      | . 0        |                                                                                                    | *        |
|              |                                |                  |             |         |              |          |           |                  |         | Import Mat | adata                                                                                                    |          |
|              |                                |                  |             |         |              |          |           |                  |         | unport Met |                                                                                                    |          |
|              |                                |                  |             |         | 🔁 🖽 🔁        |          |           |                  |         |            |                                                                                                    |          |
|              |                                |                  |             |         |              |          |           |                  |         |            |                                                                                                    |          |

9

メタデータインポート

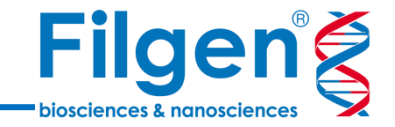

✓ メタデータのインポートを行うと、系統樹の各サンプルに対して、Excelファイルの属性情報が関連 付けられ、マウスカーソルを合わせることで、情報が表示される

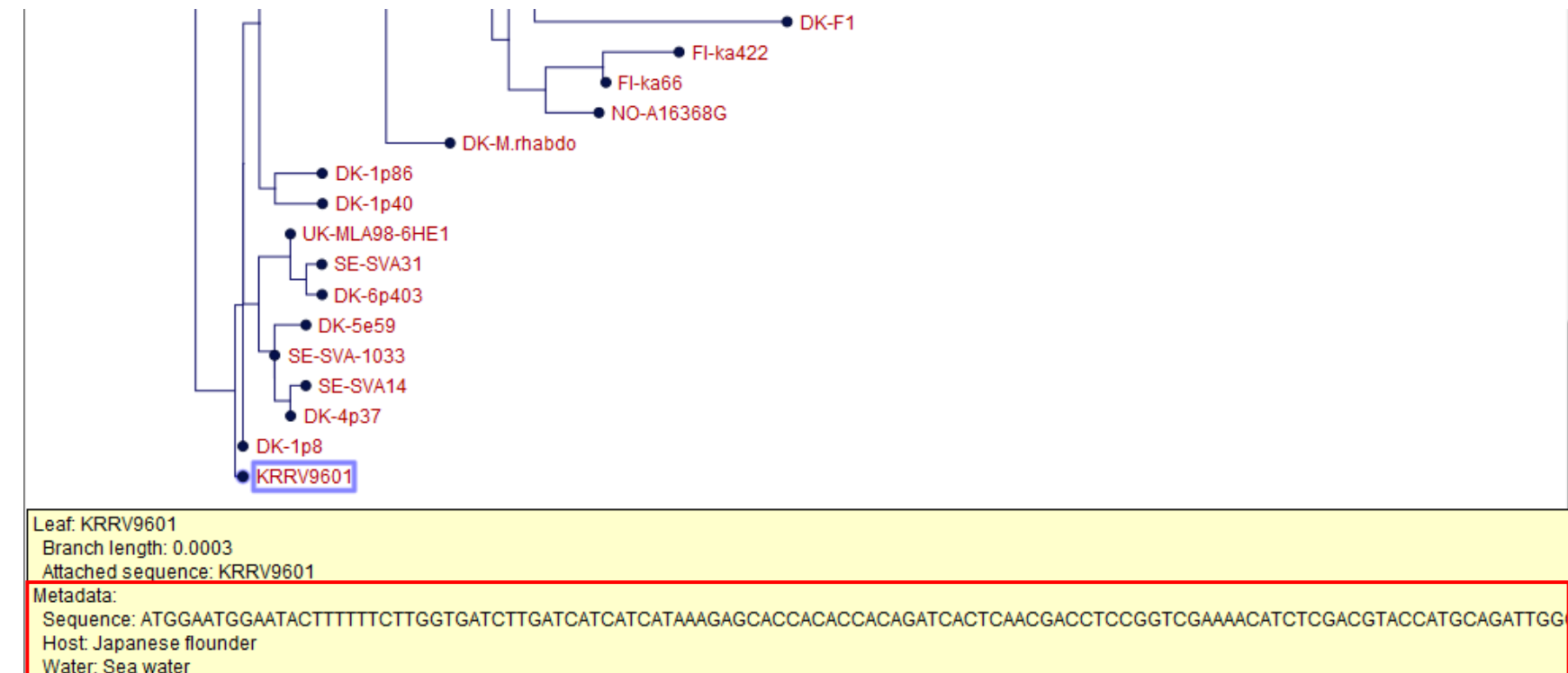

Country: JP

ACCNo: AB672614.1

Year: 1996

メタデータ表示設定

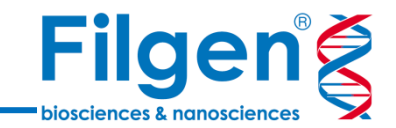

| ▶ Tree Settings                                                                                                    |   |
|----------------------------------------------------------------------------------------------------|---|
| Minimap                                                                                                    | - |
|                                                                                                    |   |
| Tree layout                                                                                                    |   |
| Node settings                                                                                                    |   |
| Label settings                                                                                                    |   |
| Background settings                                                                                                    |   |
| Branch layout                                                                                                    |   |
| Bootstrap settings                                                                                                    |   |
| Metadata                                                                                                    |   |
| <ul> <li>Hide Unknown</li> <li>Legend font settings</li> <li>Node shape</li> <li>Node symbol size</li> <li>Node color</li> <li>Label text</li> <li>Label text color</li> <li>Label background color</li> <li>Branch color</li> </ul> |   |
| Use default 🔹 👻                                                                                                    |   |
| Use default                                                                                                    |   |
| Water<br>ACCNo<br>Year<br>H<br>Country<br>Host                                                                                                    |   |
|                                                                                                    |   |

- ✓ メタデータのインポートを行うと、画面右側の「Metadata」項目 にて、メタデータの属性情報に基づいた、系統樹のノードやラベ ル表示の設定を変更できるようになる
- ✓ 複数の設定項目を、系統樹に同時に反映させることができ、 系統樹とサンプル属性情報を一つの画面に統合させての表示 が可能となる

メタデータ表示

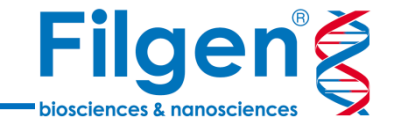

✓ Node symbol sizeとNode colorにメタデータの情報をそれぞれ反映

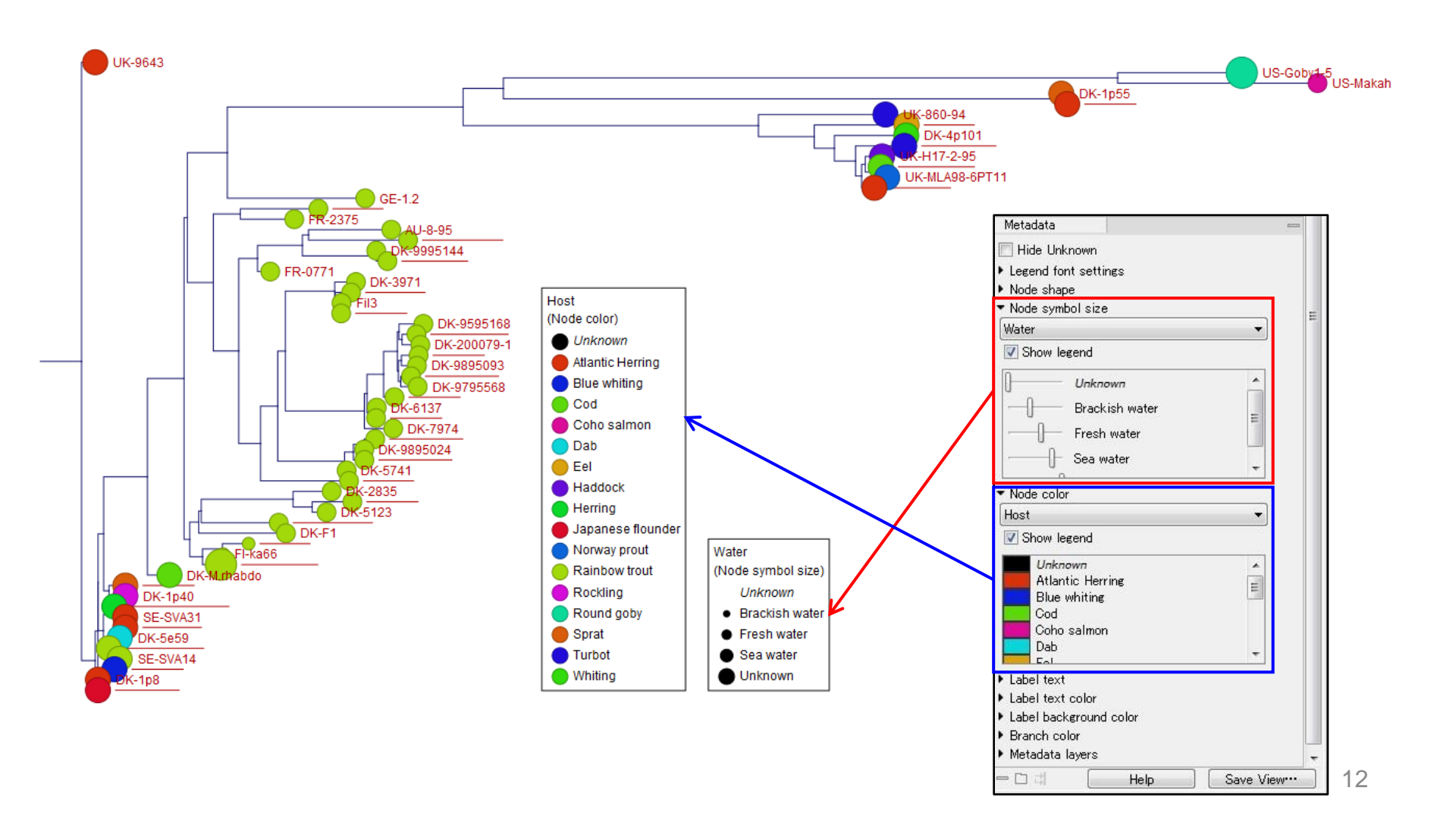

メタデータ表示

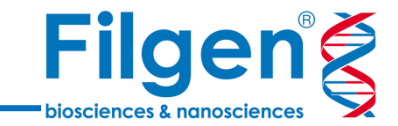

#### ✓ 続いてレイヤーにもメタデータの情報を反映

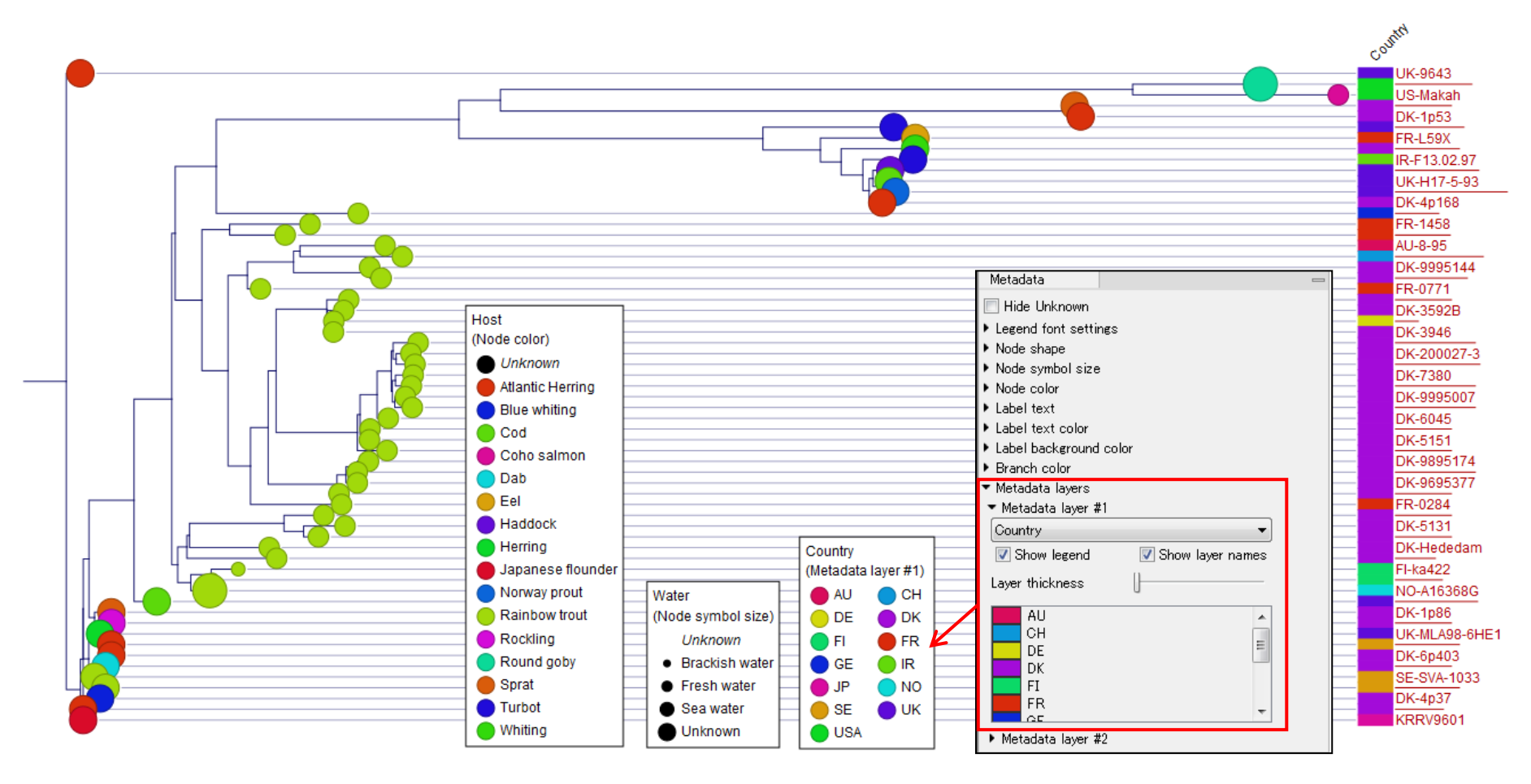

メタデータ表示

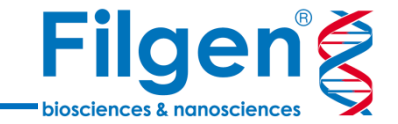

✓ 系統樹の表示レイアウトを変更した場合も、同様にメタデータの表示が可能

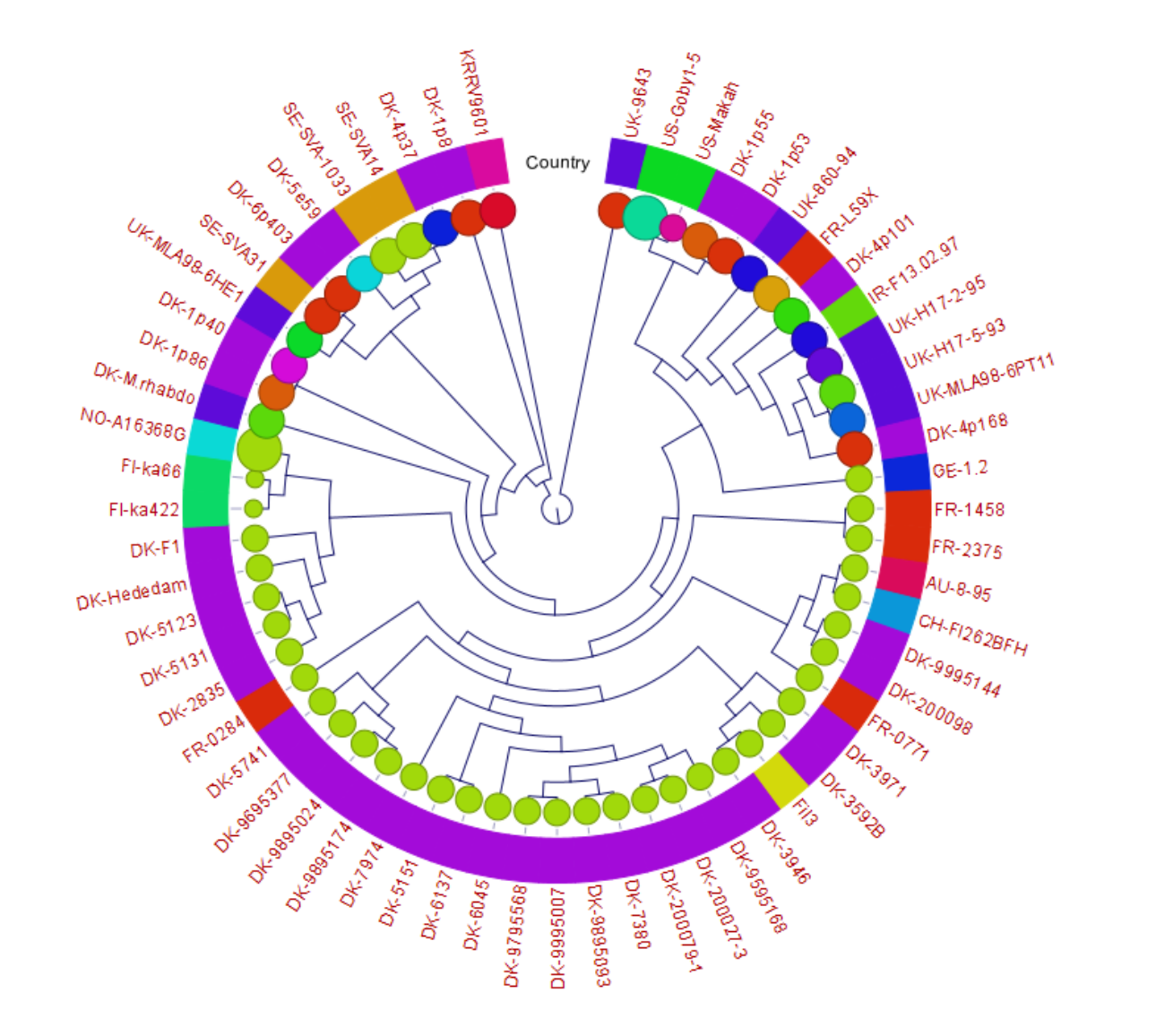

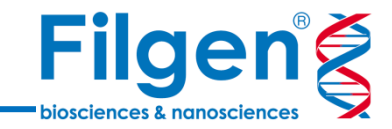

# お問い合わせ先:フィルジェン株式会社 TEL 052-624-4388 (9:00~18:00) FAX 052-624-4389 E-mail: biosupport@filgen.jp